臺南市Scratch競賽平台上傳操作手冊-學生版 一、學生上傳繳交競賽作品檔步驟 再次提醒重要訊息: 1.請不要使用IE瀏覽器,以免上傳資訊錯誤。 2.如有無法登入的狀況,請使用無痕模式。 3.只有「學生隊長」能上傳!!

1. 請到<u>https://scratch.tn.edu.tw/</u> 首頁,登入學生 OpenID,點選要上傳檔案的組別。

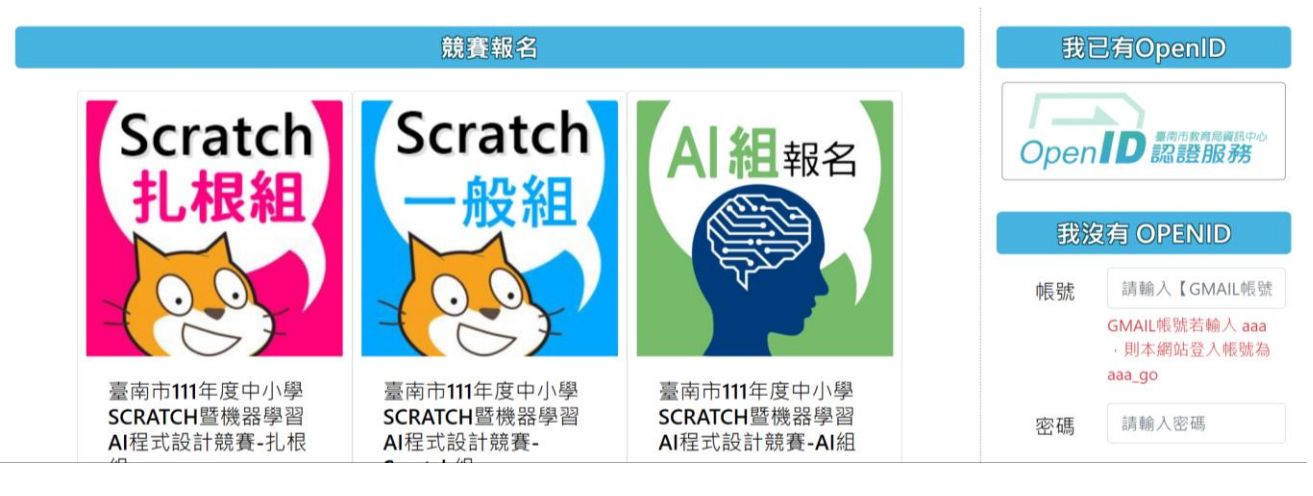

## 以下說明皆以扎根組為例

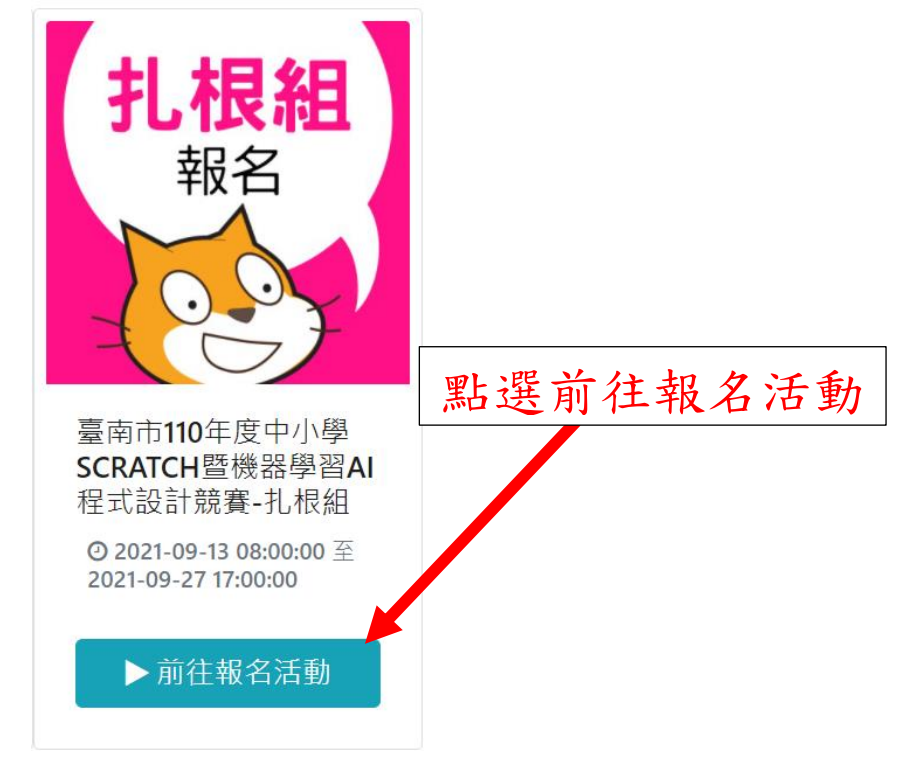

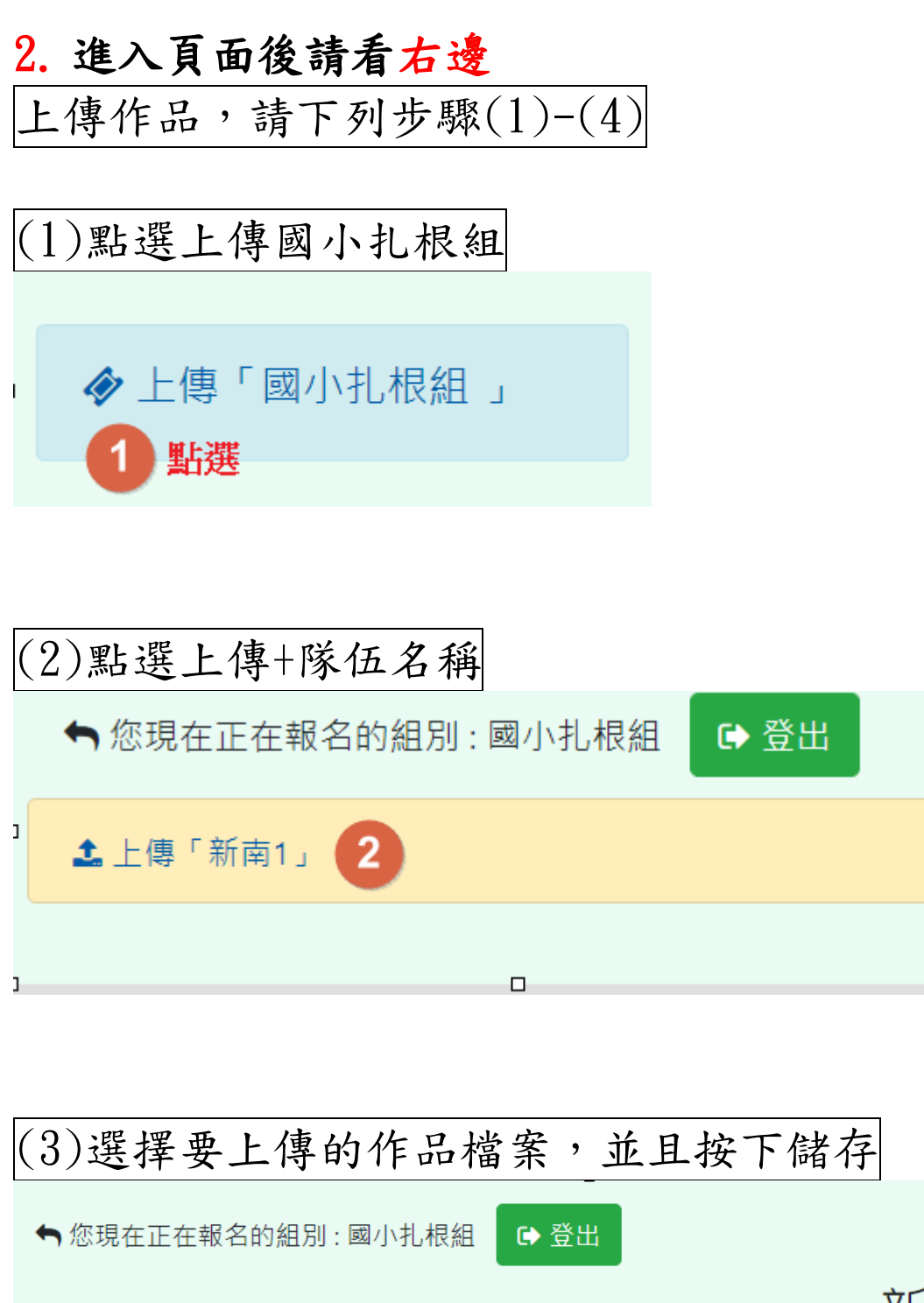

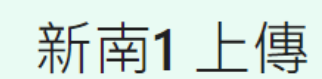

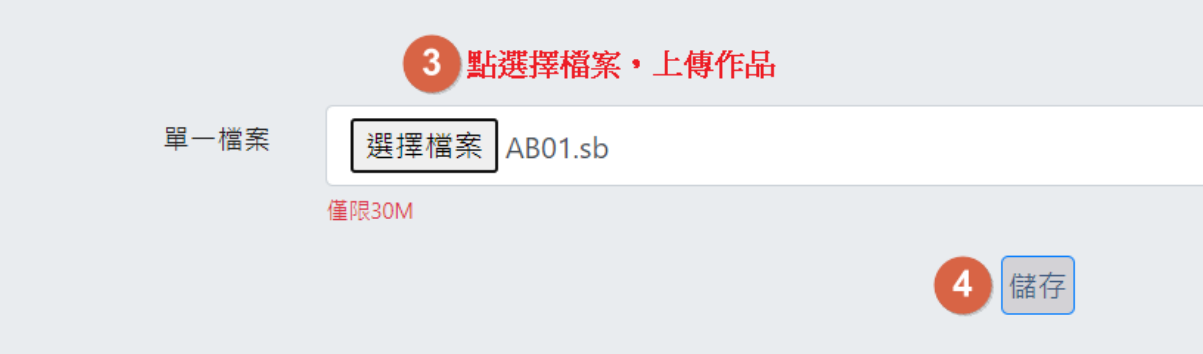

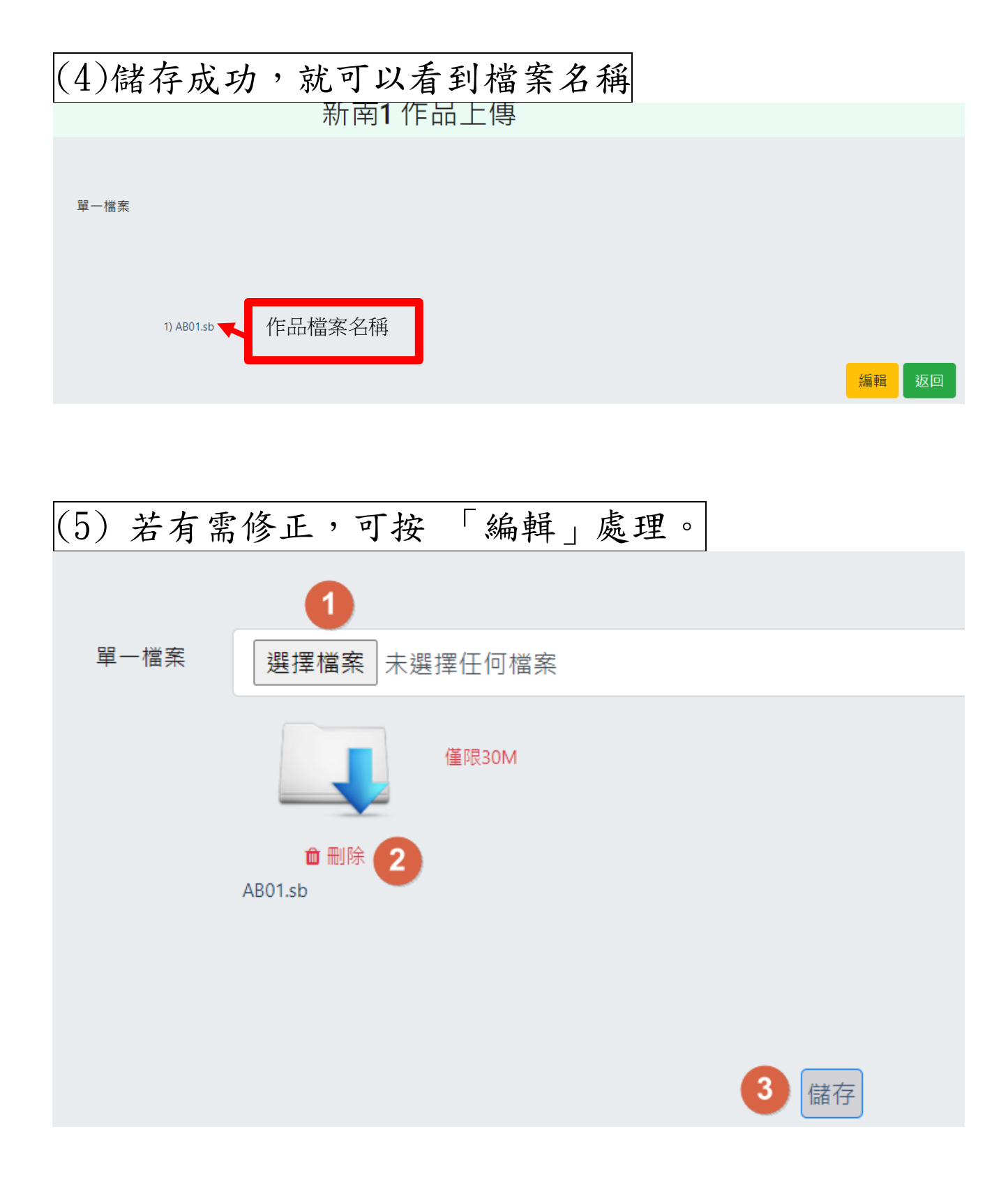

有任何報名與上傳平台的問題,請於測試上傳期間內洽 詢承辦學校或資訊中心2130669分機31。